# 复、实现基于velero对etcd的单独namespace的备份和

# Velero简介

Velero与etcd快照备份区别

Velero备份流程

### 准备存储环境

1. 部署minio

#### 2. 创建bucket

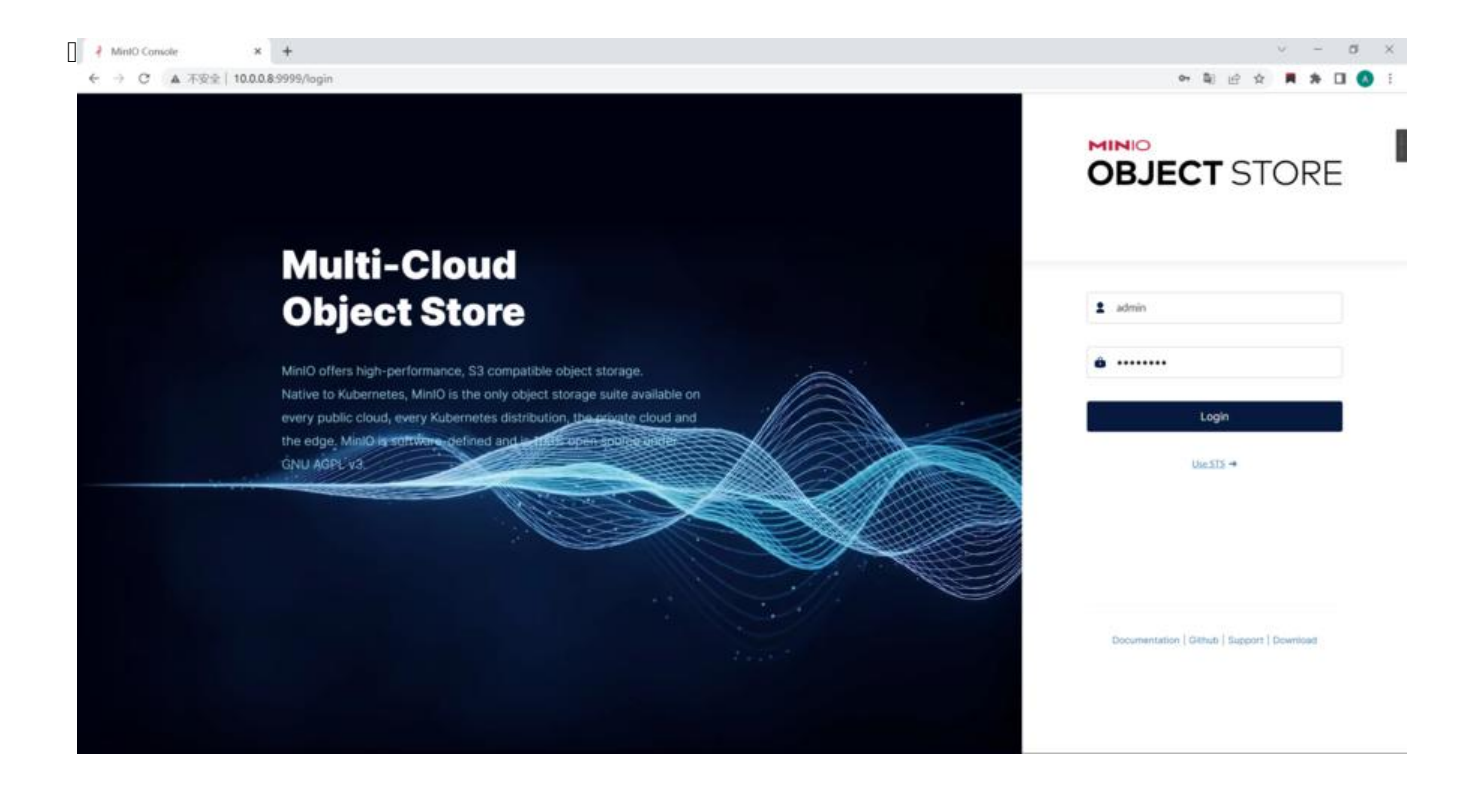

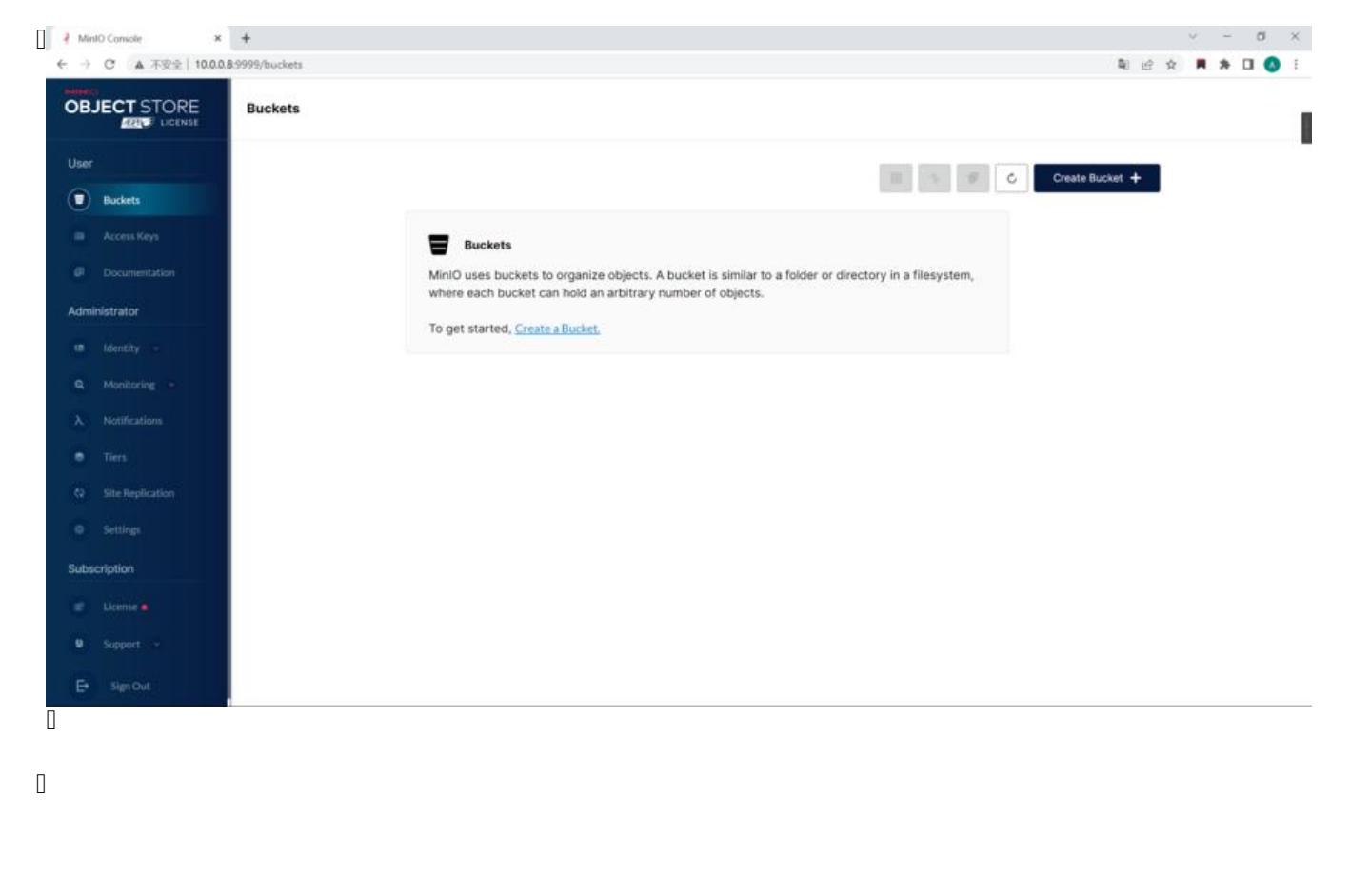

|                                                 | ← Buckets                             |                                                                                                    |                                                        |
|-------------------------------------------------|---------------------------------------|----------------------------------------------------------------------------------------------------|--------------------------------------------------------|
| er<br>) Buckets<br>Access Reys<br>Documentation | Bucket Name" velerodata               | MinIO uses buckets to organize obj<br>bucket is similar to a folder or direct<br>filesystem, where each bucket can i                                         | icts. A<br>cory in a<br>hold an                        |
| ministrator                                     | Features                              | arbitrary number of objects.<br><b>Versioning</b> allows to keep multiple                                                                                    | versions of                                            |
| Identity -<br>Monitoring -<br>Notifications     | Versioning<br>Object Locking<br>Quota | OFF OFF OFF OFF OFF OFF OFF OFF OFF OFF                                                                                                    | r.<br>im being<br>ion and legal<br>I creation.         |
| Tiers<br>Site Replication<br>Settings           |                                       | Quota limits the amount of data in t<br>Retention imposes rules to prevent<br>deletion for a period of time. Version<br>enabled in order to set bucket reten | he bucket.<br>object<br>ning must be<br>tion policies. |
| scription<br>Litente •<br>Support •             |                                       |                                                                                                    |                                                        |

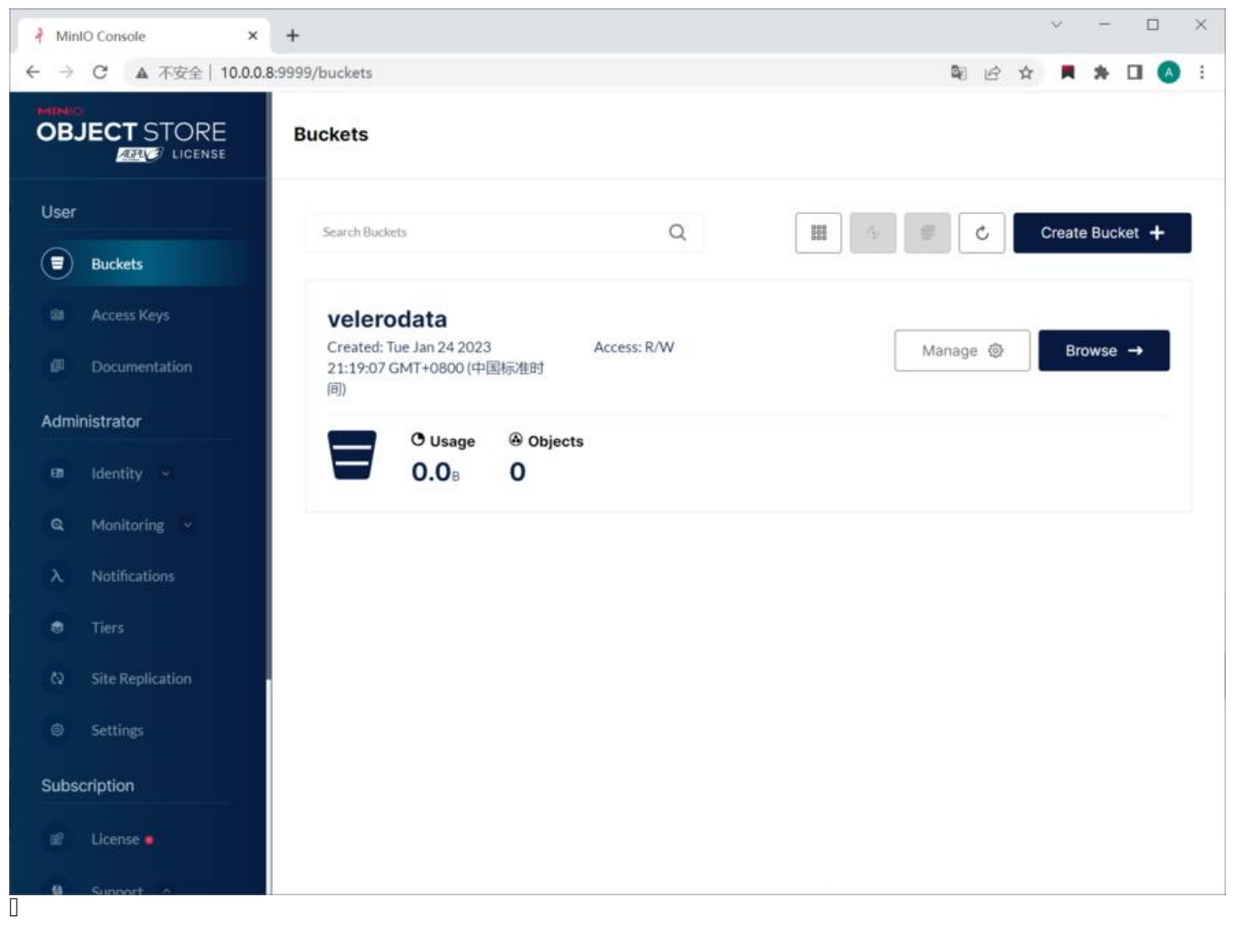

### 部署velero

1. 下载velero

### 2. 准备velero认证环境

### 3. 签发证书

4. 配置客户端认证

#### 5. 创建用户

### 6. 安装velero

# 备份

|                  | 3999/buckets/velerodata/browse/YmPja3Vwcy9te/ | reichzich ucy hir wreith Anthij symt som juwint | JINNERY ( EV                      | 4       |                    |
|------------------|-----------------------------------------------|-------------------------------------------------|-----------------------------------|---------|--------------------|
|                  | ← Buckets                                     | Start Typing to filter objects                  | in the bucket.                    | Q       |                    |
|                  |                                               |                                                 |                                   |         |                    |
| Buckets          | Creates: Tue Jan 24 2023 21:19:07 0           | SMT+0800(中国标准时间) Access: PRIVAT                 | E                                 | Refrest | C Upload 👖         |
| Access Keys      | K velendata / backups / myserver-ns-b         | nchup-20230125003851                            |                                   | 0       | Create new path 14 |
| Documentation    | A Name                                        |                                                 | Last Modified                     |         | Size               |
| inistrator       | D myserver-ns-backup-2023012500               | 3851-csi-volumesnapshotclasses.json.gz          | Wed Jan 25 2023 00:39:17 GMT+0800 |         | 29.0 8             |
| Identity -       | D myserver-ns-backup-2023012500               | 3851-csi-volumesnapshotcontents.json.gz         | Wed Jan 25 2023 00:39:17 GMT+0600 |         | 29.0 B             |
| Maniterint -     | myserver-ns-backup-2023012500                 | 3851-csi-volumesnapshots.json.gz                | Wed Jan 25 2023 00:39:17 GMT+0800 |         | 29.0 B             |
|                  | myserver-ns-backup-2023012500                 | 3851-logs.gz                                    | Wed Jan 25 2023 00:39:16 GMT+0800 |         | 3.0 KIB            |
| Notifications    | myserver-ns-backup-2023012500                 | 3851-podvolumebackups.json.gz                   | Wed Jan 25 2023 00:39:56 GMT+0600 |         | 29.0 8             |
| Tiers            | Typerver-ns-backup-2023012500                 | 3851-resource-list.json.gz                      | Wed Jan 25 2023 00:39:17 GMT+0800 |         | 153.0 B            |
| Site Replication | Typerver-ns-backup-2023012500                 | 3851-volumesnapshots.json.gz                    | Wed Jan 25 2023 00:39:17 GMT+0800 |         | 29.0 B             |
| Settings         | myserver-ns-backup-2023012500                 | 3851.tar.gz                                     | Wed Jan 25 2023 00:39:56 GMT+0800 |         | 5.4 KIB            |
|                  | Velero-backup.json                            |                                                 | Wed Jan 25 2023 00:39:16 GMT+0800 |         | 2.5 KIB            |
| scription        |                                               |                                                 |                                   |         |                    |
| Liceme •         |                                               |                                                 |                                   |         |                    |
| Support          |                                               |                                                 |                                   |         |                    |
| Sign Out         |                                               |                                                 |                                   |         |                    |

备份指定资源对象

批量备份所有namespace

恢复

### Deployment

二、掌握k8s中常见的资源对象的使用

### 1. 应用场景

### 2. 创建deployment

#### 2.1 编写yaml文件

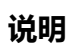

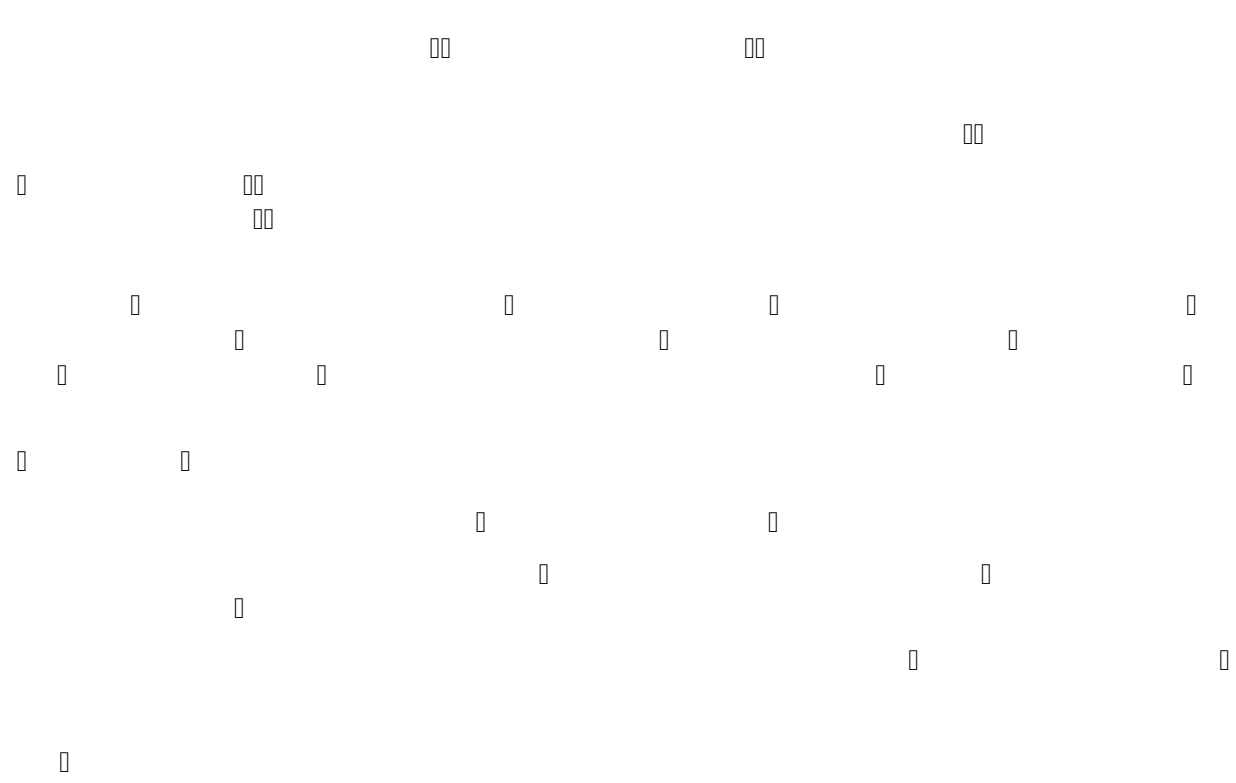

### 2.2 创建deployment

### 2.3 查看运行状态

 0
 0

 0
 0

 0
 0

 0
 0

 0
 0

#### 2.4 查看上线状态

## 2.5 查看ReplicaSet (□rs□)

0 

#### 2.6 查看Pod标签

### 2.7 Pod-template-hash 标签

٥

### 3. 更新deployment

0

000

#### 3.1 更新

命令方式更新

#### 修改yaml文件更新

3.2 查看状态

### 4. 回滚deployment

0

### 查看Deployment历史版本

0

#### 回滚到之前的版本

回滚到上一个版本

回滚到指定版本

### 5. 缩放deployment

## 6. 暂停和恢复deployment

### 7. deployment状态

Progressing

### Complete

0

### Failed

#### 对失败 Deployment 的操作

0

#### 8. 清理策略

#### 9. 金丝雀部署

金丝雀发布

### 10. 编写Deployment规范

00 00

#### **Pod Template**

D Replicas

# 

0 Selector

#### 

#### 注意

### strategy

0 0 0

#### Recreate

0

#### RollingUpdate

#### Max Unavailable (最大不可用)

#### Max Surge (最大峰值)

0

#### ProgressDeadlineSeconds

0

#### MinReadySeconds

0 0

### RevisionHistoryLimit

0

#### Paused

0 00

0

### service

service工作流程

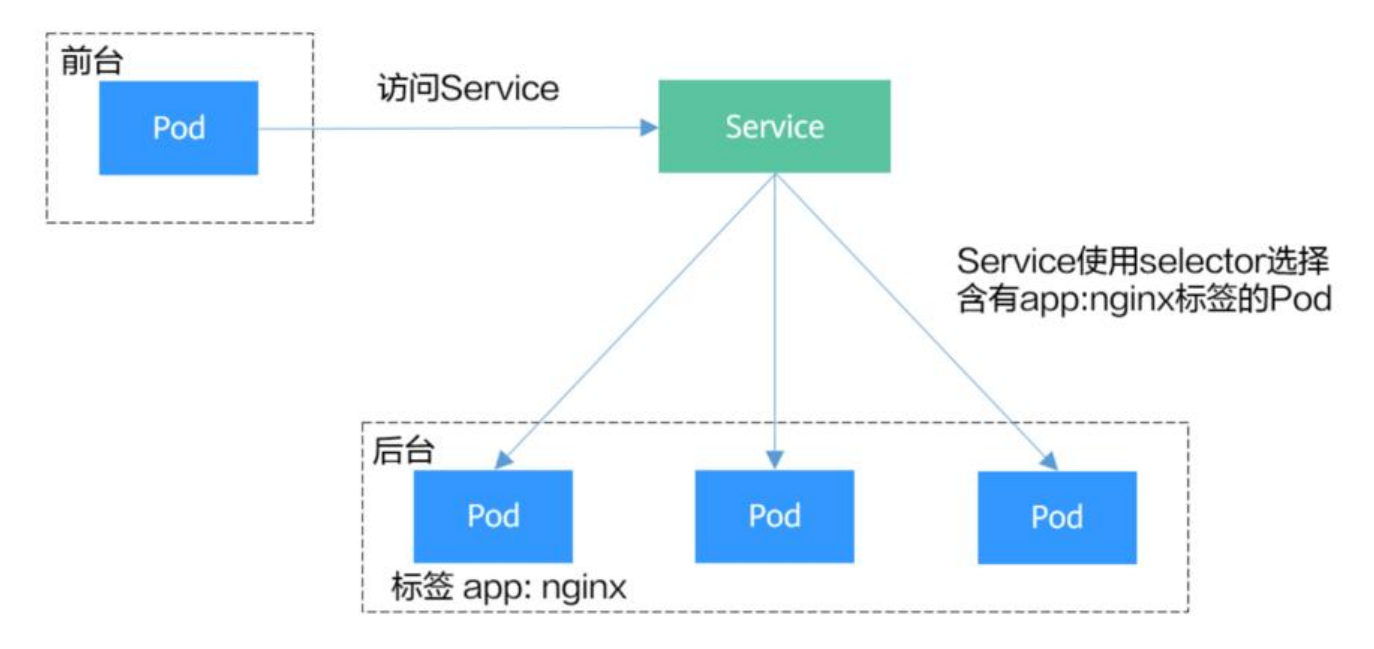

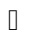

### 定义service

apiVersion

0 **kind**0

metadata

spec

status

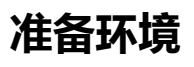

### 服务类型

|   |   | 0 |   |   |
|---|---|---|---|---|
|   |   |   |   |   |
|   |   | 0 |   | 0 |
| ۵ | ۵ |   | 0 | 0 |

0 0

0

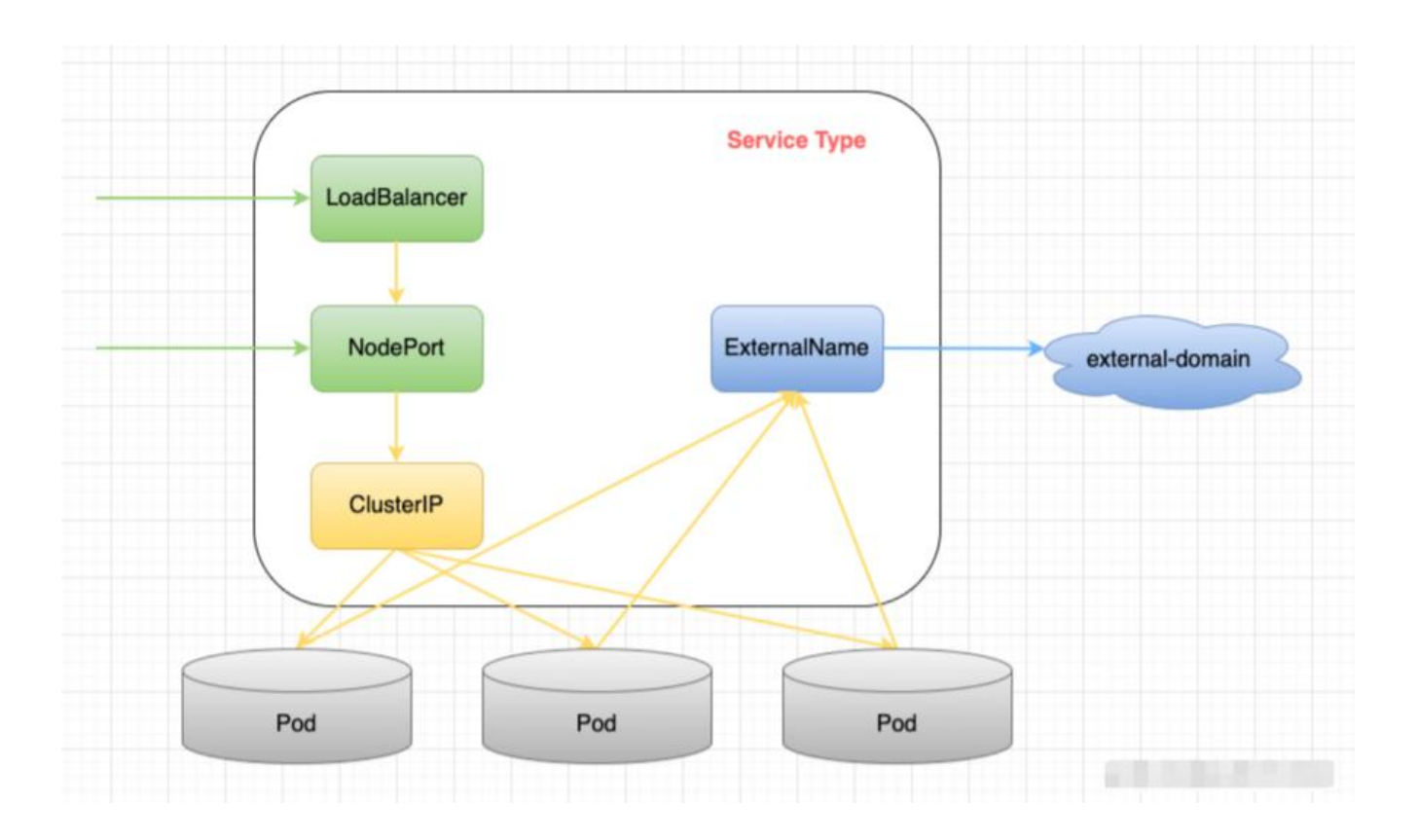

#### ClusterIP

创建service

#### 查看状态

验证测试

#### NodePort

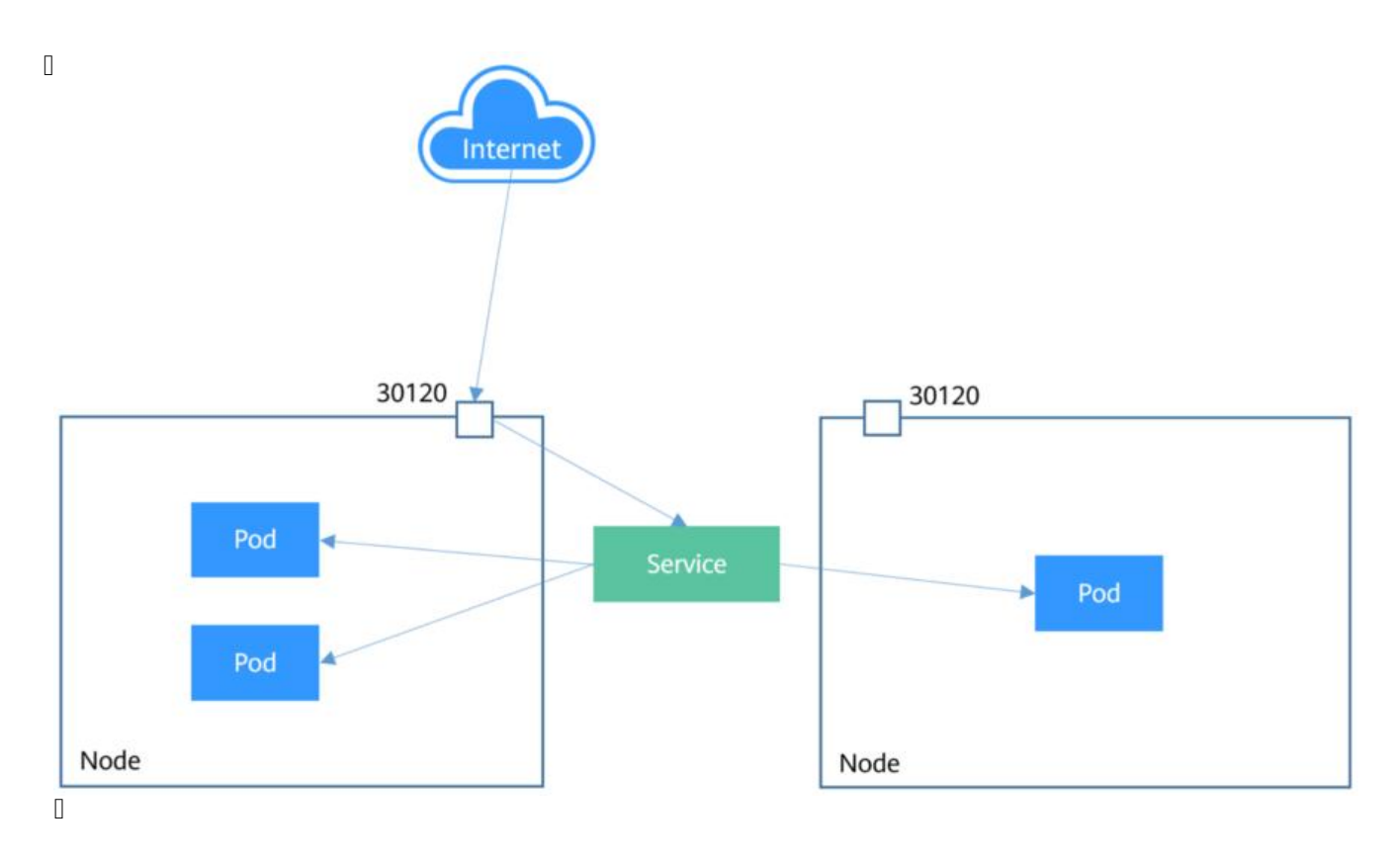

#### 创建service

查看状态

验证测试

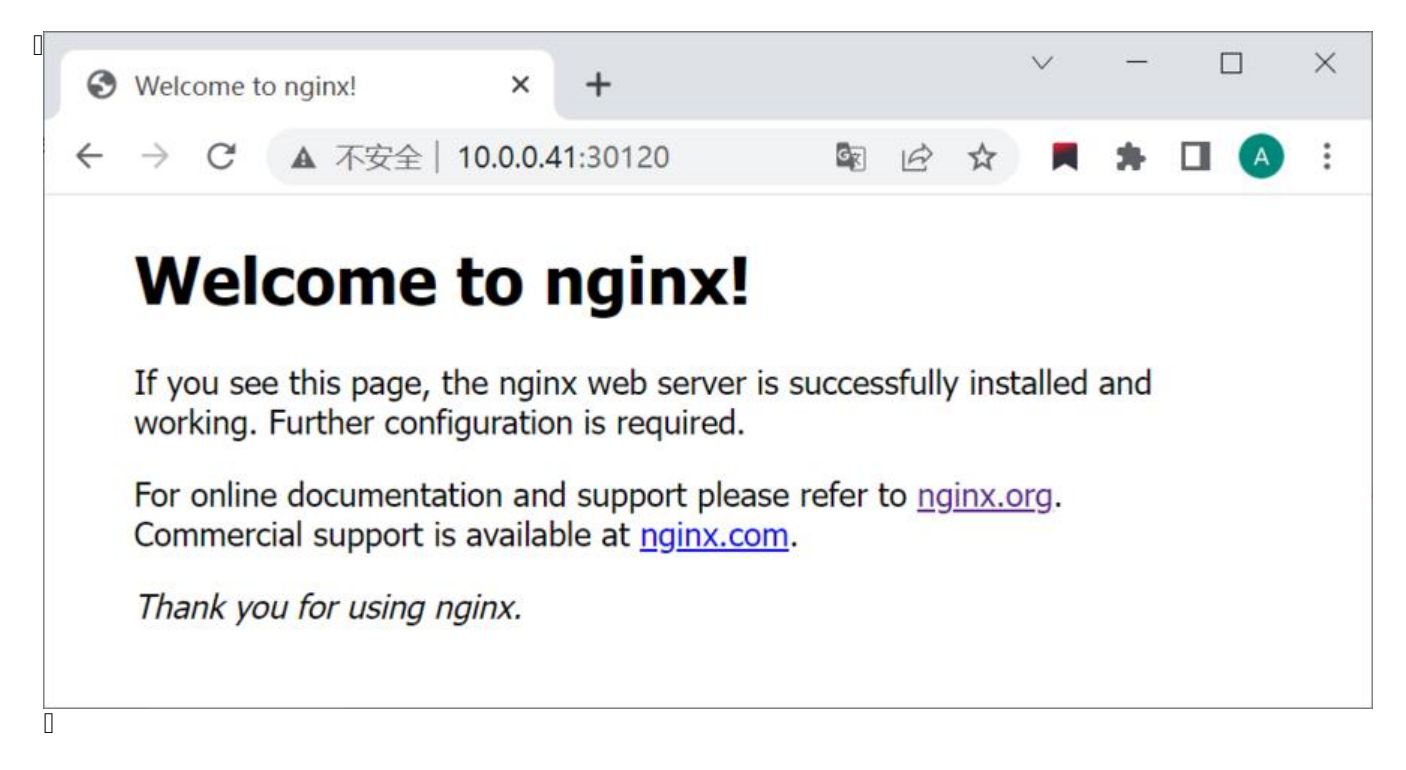

#### LoadBalancer

#### ExternalName

D

说明

定义端口名称

000

多端口service

| 00000 | 00000 | 0000 | 00000 |
|-------|-------|------|-------|
|       |       |      |       |

#### 无选择算符的service

#### **Headless Services**

#### 带选择算符的服务

#### 无选择算符的服务

00

0

0

## configmap

configmap应用场景:

注意:

创建configmap

## 在环境变量中引用ConfigMap

Hello

在Volume中引用ConfigMap

## 被挂载的 ConfigMap 内容会自动更新

### secret

#### 应用场景:

#### 注意:

### secret挂载流程

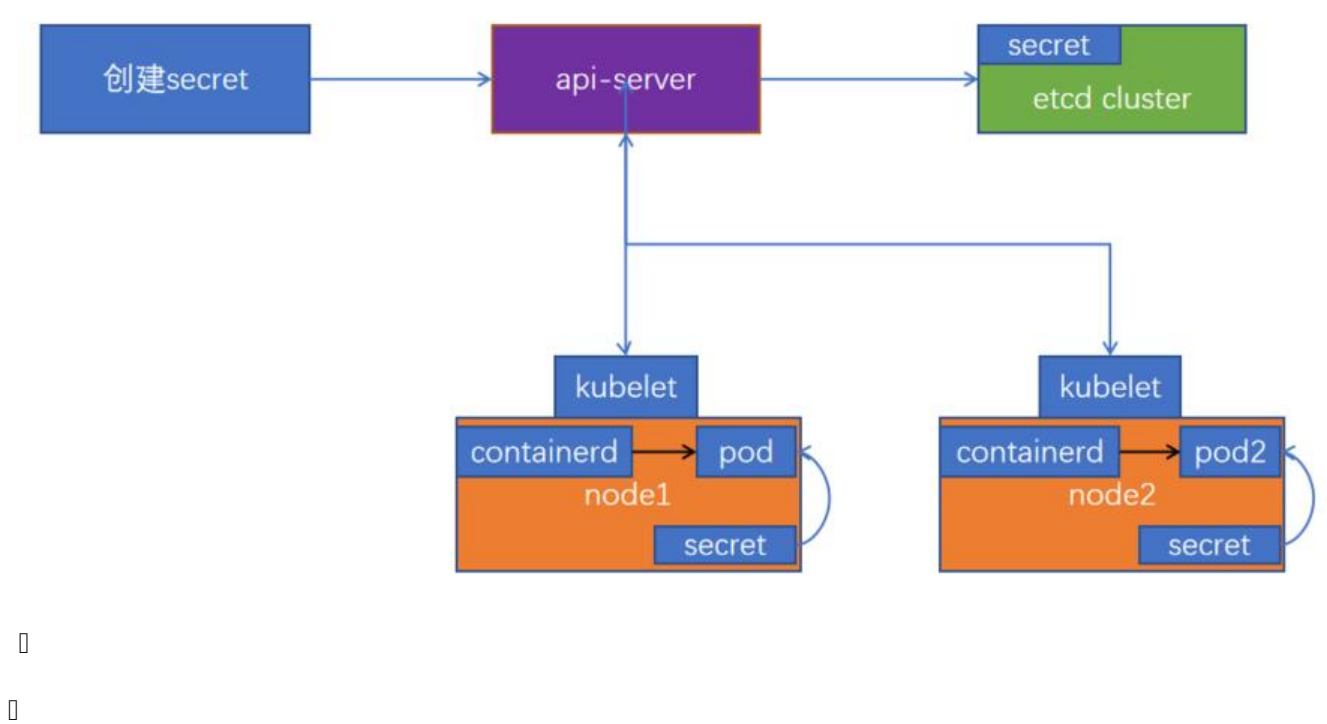

Ο

#### Base64编码

#### 创建Secret

在环境变量中引用Secret

### 在Volume中引用Secret

0

#### secret类型

| 内置类型 | Į |   |   |  | J | 用法 |  |   |
|------|---|---|---|--|---|----|--|---|
|      |   |   |   |  |   |    |  |   |
|      |   |   |   |  |   |    |  |   |
| 0    |   |   |   |  |   |    |  | 0 |
| 0    | 0 |   | 0 |  |   |    |  |   |
| 0    |   |   |   |  |   |    |  |   |
| 0    |   | 0 |   |  |   |    |  |   |
| 0    |   |   |   |  |   |    |  |   |
|      |   |   |   |  |   |    |  |   |

# 三、掌握基于NFS实现pod数据持久化的使用方式,测试mptyDir、hostPath的使用

NFS

部署nfs服务器

#### 创建NFS卷

### emptydir

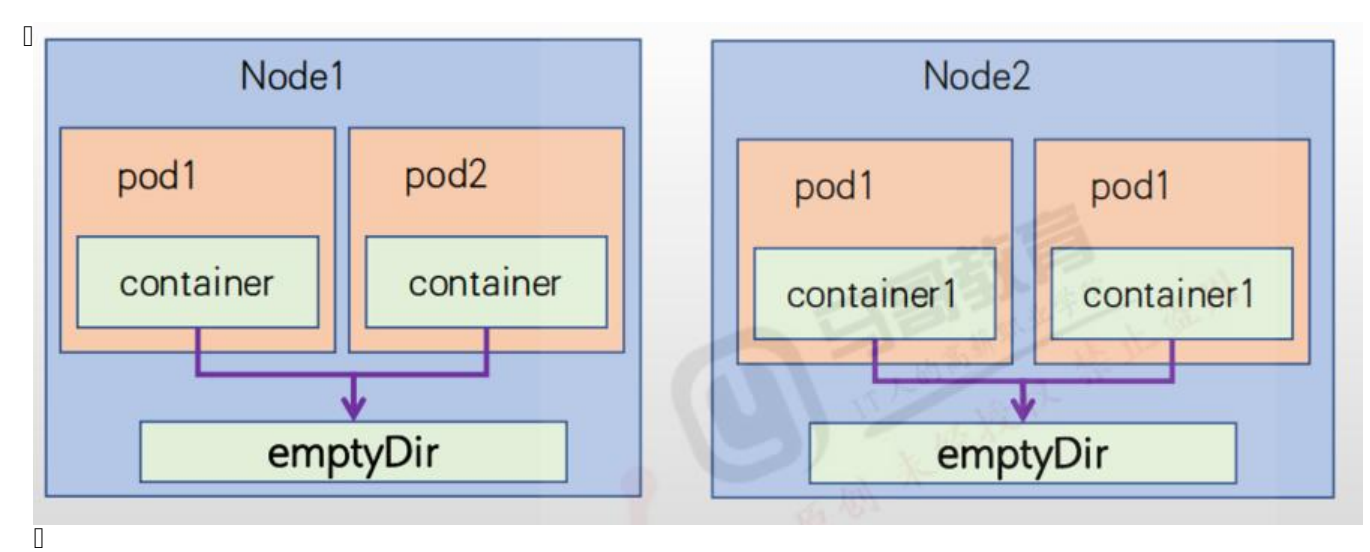

## hostpath

#### 注意

0

# 0 0

### 四。实现基于Secret实现nginx的tls认证、并实现私有仓 镜像的下载认证

tls认证

自签名证书, 创建secret

创建web服务nginx并使用证书

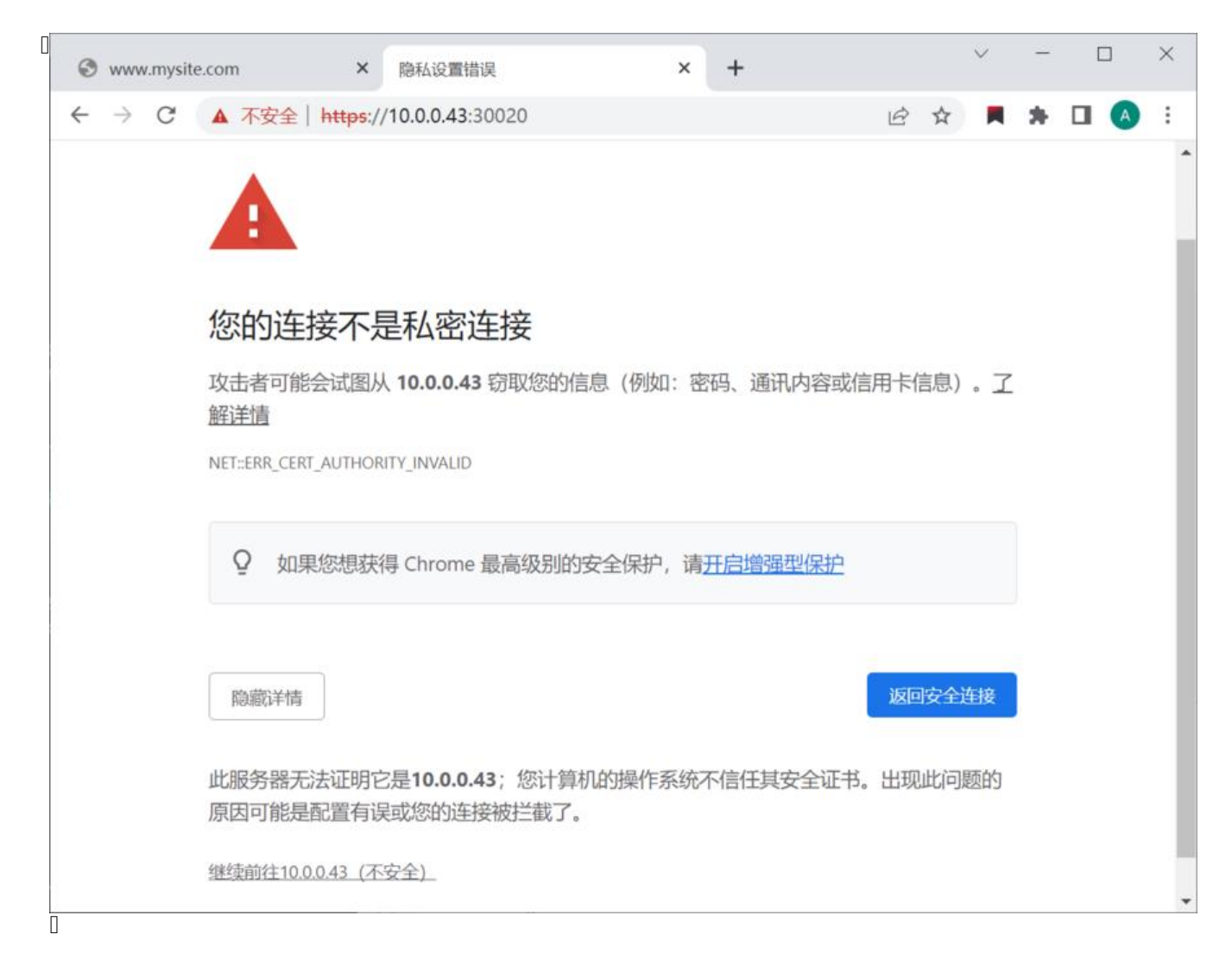

配置负载均衡

验证

| 隐私设置错误 × +                                      |    |    | $\sim$ |      | 1   |   | × |
|-------------------------------------------------|----|----|--------|------|-----|---|---|
| ← → C ▲ 不安全   https://www.mysite.com            | R  | ☆  |        | *    |     | A | : |
|                                                 |    |    |        |      |     |   |   |
|                                                 |    |    |        |      |     |   |   |
|                                                 |    |    |        |      |     |   |   |
|                                                 |    |    |        |      |     |   |   |
|                                                 |    |    |        |      |     |   |   |
| 您的连接不是私密连接                                      |    |    |        |      |     |   |   |
| 攻击者可能会试图从 www.mysite.com 窃取您的信息(例如:密码、          | 、通 | 讯内 | 容或     | 言用十  | 「信  |   |   |
| 息)。 <u>了解详情</u>                                 |    |    |        |      |     |   |   |
| NET::ERR_CERT_AUTHORITY_INVALID                 |    |    |        |      |     |   |   |
| <b>Q</b> 如果您想获得 Chrome 最高级别的安全保护,请 <u>开启增强型</u> | 保护 |    |        |      |     |   |   |
|                                                 |    |    |        |      |     |   |   |
|                                                 |    |    | NET OF | 505  | Lt7 | 1 |   |
| 隐避1116                                          |    |    | 返回3    | (E)÷ | 伎   | 1 |   |
| 此服务器无法证明它是www.mysite.com;您计算机的操作系统不信            | 任其 | 安  | 全证书    | 。出   | 现   |   |   |
| 此问题的原因可能是配置有误或您的连接被拦截了。                         |    |    |        |      |     |   |   |
| 继续前往www.mysite.com (不安全)                        |    |    |        |      |     |   |   |
|                                                 |    |    |        |      |     |   |   |
| 0                                               |    |    |        |      |     |   |   |

| 愿私设直错误   |                                 | ^ +                                                                                               |   |   |       |    |   |  |
|----------|---------------------------------|---------------------------------------------------------------------------------------------------|---|---|-------|----|---|--|
| · > C    | ▲ 不安全   http                    | s://www.mysite.com                                                                                | B | ☆ | *     |    | A |  |
|          | 证书查看者:ww                        | w.mysite.com                                                                                      |   |   | ×     |    |   |  |
|          | 基本信息(G) 详细                      | )信息(D)                                                                                            |   |   |       |    |   |  |
|          | 颁发对象                            |                                                                                                   |   |   |       |    |   |  |
| 4        | 公用名 (CN)<br>组织 (O)<br>组织单位 (OU) | www.mysite.com<br><未包含在证书中><br><未包含在证书中>                                                          |   |   |       |    |   |  |
| 您        | 颁发者                             |                                                                                                   |   |   |       |    |   |  |
| 攻击<br>息) | 公用名 (CN)<br>组织 (O)<br>组织单位 (OU) | www.ca.com<br><未包含在证书中><br><未包含在证书中>                                                              |   |   |       | ₹信 |   |  |
| NET::    | 有效期                             |                                                                                                   |   |   |       |    |   |  |
| Ç        | 颁发日期<br>截止日期                    | 2023年1月27日星期五 00:53:20<br>2033年1月24日星期一 00:53:20                                                  |   |   |       |    |   |  |
|          | 指纹                              |                                                                                                   |   |   |       | -  |   |  |
|          | SHA-256 指纹                      | E3 B1 9A 3A 40 A1 3F 55 9E A4 B9 65 71 F5 6B C<br>05 F7 DB CD 1C 75 E6 36 81 83 6F 12 89 93 46 73 | 5 |   |       |    |   |  |
| Re       | SHA-1 指纹                        | 56 AA 4A 18 13 0F 31 E9 E9 EC 5D 15 02 A1 74 B<br>06 BF E3 EE                                     | 4 |   |       | 接  |   |  |
| 此服       |                                 |                                                                                                   |   |   |       | 现  |   |  |
| 此问       |                                 |                                                                                                   |   |   |       |    |   |  |
| 继续       |                                 |                                                                                                   |   |   |       |    |   |  |
|          |                                 |                                                                                                   |   |   | <br>_ |    |   |  |

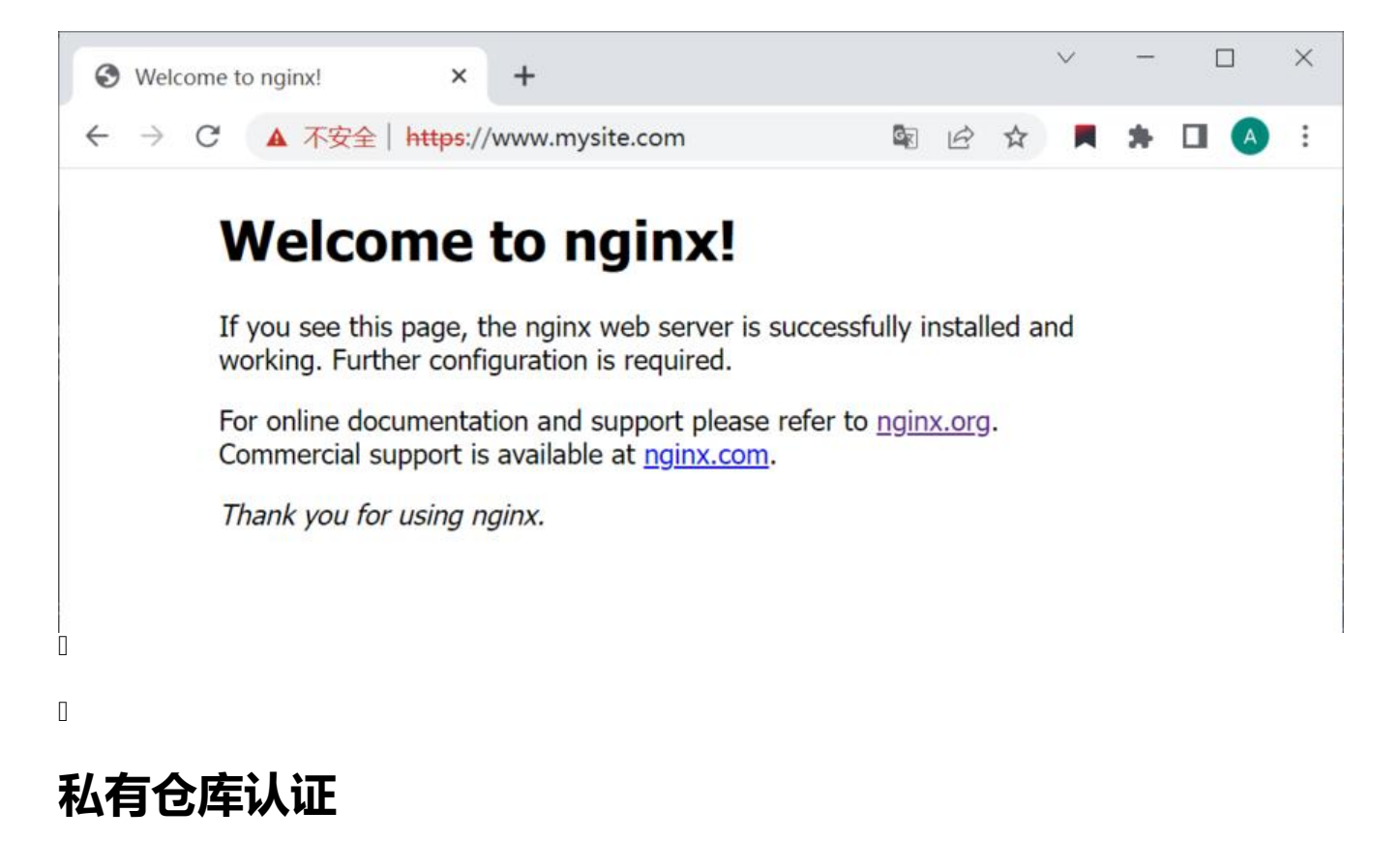

创建sercet

### 创建web服务

### 验证

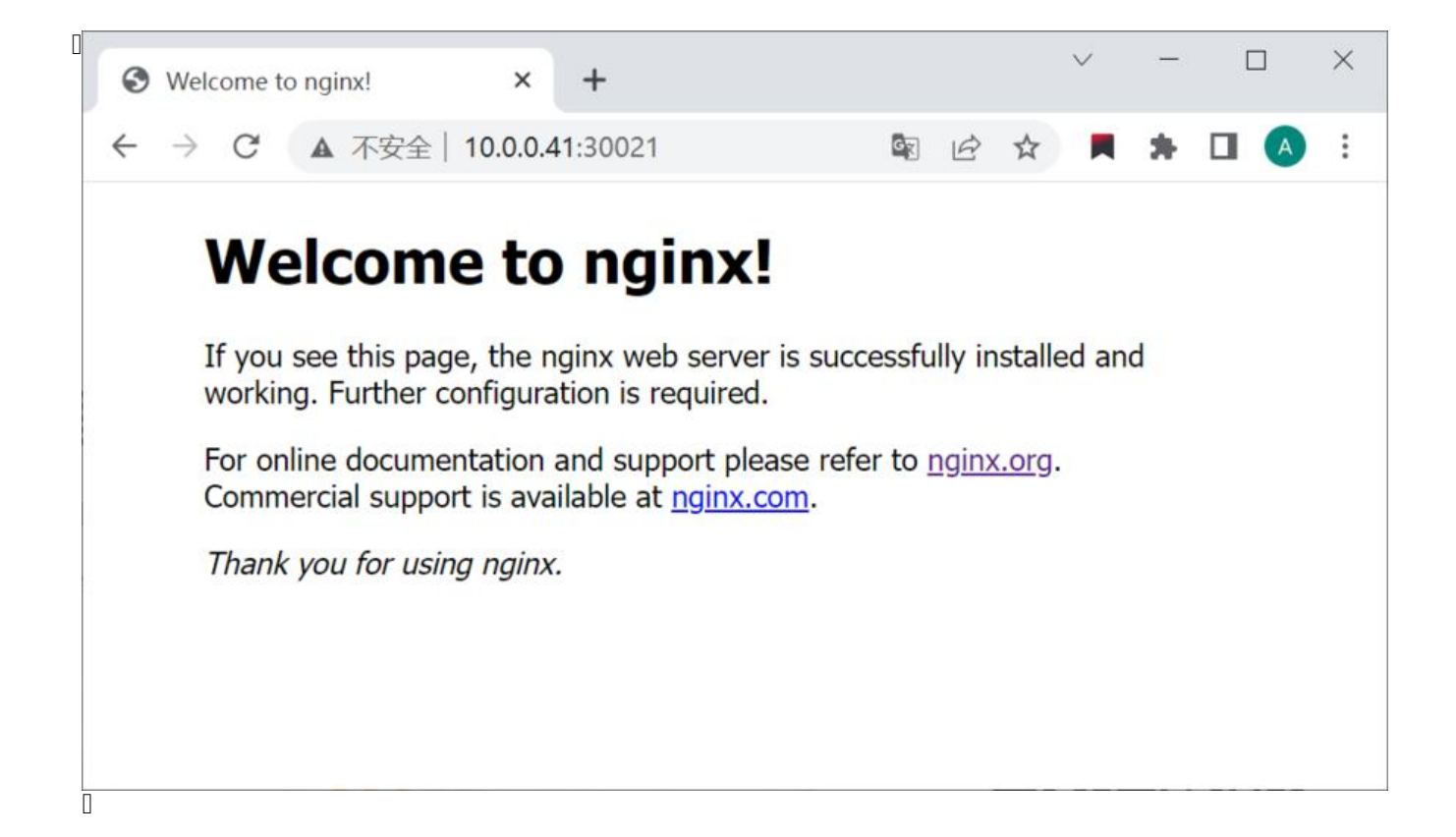